## **Requesting Accommodation Letter:**

- 1) Visit our website <a href="https://accessibility.ecu.edu/students/">https://accessibility.ecu.edu/students/</a>
- 2) Click "Clockwork Web Portal" on ribbon bar:

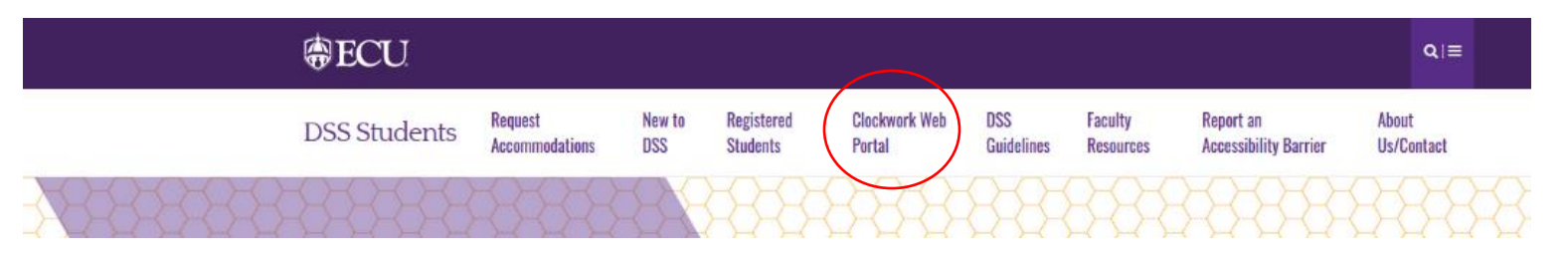

3) Next, click "Accommodation Letters" button:

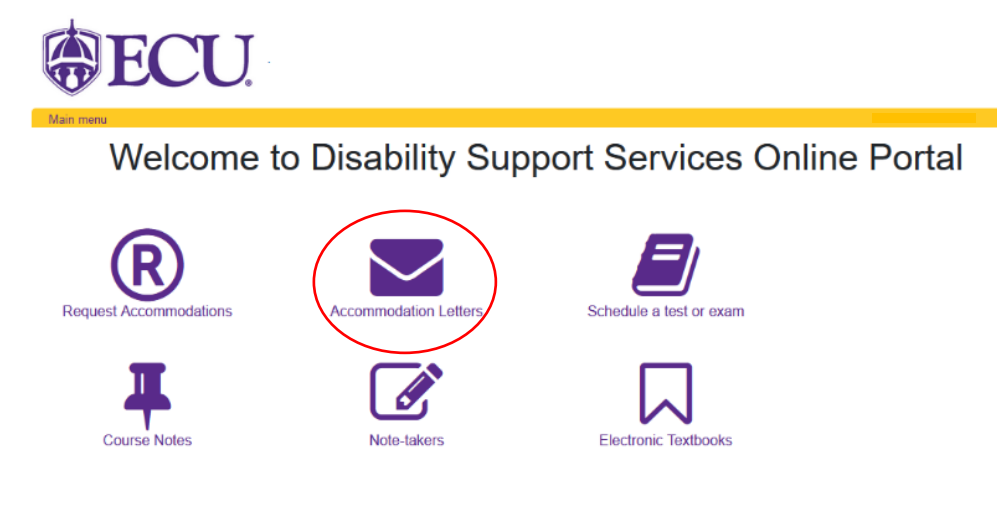

East Carolina University, Department for Disability Support Services, 138 Slay Hall Greenville, NC 27858, 252-737-1016 Email: dssdept@ecu.edu, Main Website: https://accessibility.ecu.edu/students

4) Next, click "Accommodations" tab on menu:

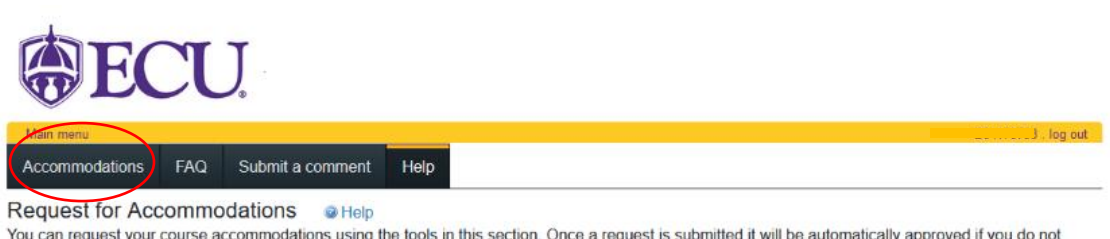

You can request your course accommodations using the tools in this section. Once a request is submitted it will be automatically approved if you do not require any changes to your accommodations. If you do require changes your advisor will be notified and the process will begin to update your accommodations. You may need to meet with your advisor as part of this process.

Once a request has been approved your instructor will receive an email and instructions on how to access your accommodation letter by logging into the instructor portion of this website. You are able to access your own accommodation letter on this website at any time once your request has been approved.

If you have any questions or require assistance please contact your advisor. Click the 'Accommodations' button in the main menu in order to get started.

East Carolina University, Department for Disability Support Services, 138 Slay Hall Greenville, NC 27858, 252-737-1016 Email: dssdept@ecu.edu, Main Website: https://accessibility.ecu.edu/students

5) Once you enter the *Request Accommodations page*, you will select the term of your class and then select the class you need an accommodation letter for and hit "*Request*".

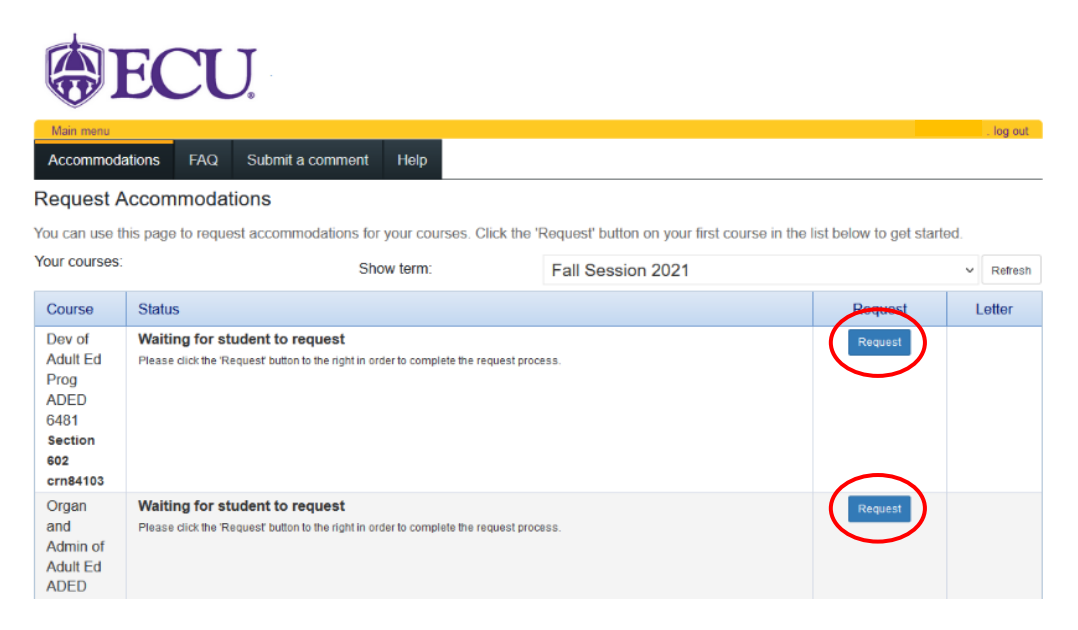

6) Check the accommodations you are using and check your courses. \*\*indicate if your accommodations require changes\*\*

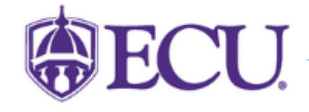

## **Request Accommodations**

Please review the information listed below and indicate whether you need changes to your accommodations at this time. If your accommodations require changes your request will be submitted for review.

log out

| Your accommodations                                                                                                    | Courses to request                                                                                                    |  |  |
|----------------------------------------------------------------------------------------------------|----------------------------------------------------------------------------------------------------|--|--|
| Extended time for scheduled quizzes/tests/exams (x1.5 time)     Low Distraction Environment     Reader-RWG     Reasonable Attendance Adjustment Plan (RAAP) | Dev of Adult Ed Prog ADED 6481 section 602 crn84103<br>✓ Christy Rhodes rhodesc14@ecu.edu<br>Organ and Admin of Adult Ed ADED 6484 section 602 crn84107<br>□ Steven Schmidt schmidtst@ecu.edu |  |  |
| Use of Livescribe pen check all check none                                                                                                    | check all check none                                                                                                    |  |  |

| Please indicate if your accommodations require a  | ny changes    |
|---------------------------------------------------|---------------|
| OMy accommodation(s) are correct the way they are | Optional note |
| OI need additional accommodations                 |               |
| OI need to change or remove an accommodation      |               |
|                                                   |               |
|                                                   |               |

7) Once you have checked your accommodations, courses, and confirmed they were correct, you will then agree to the terms. Check the box and hit submit:

## Terms

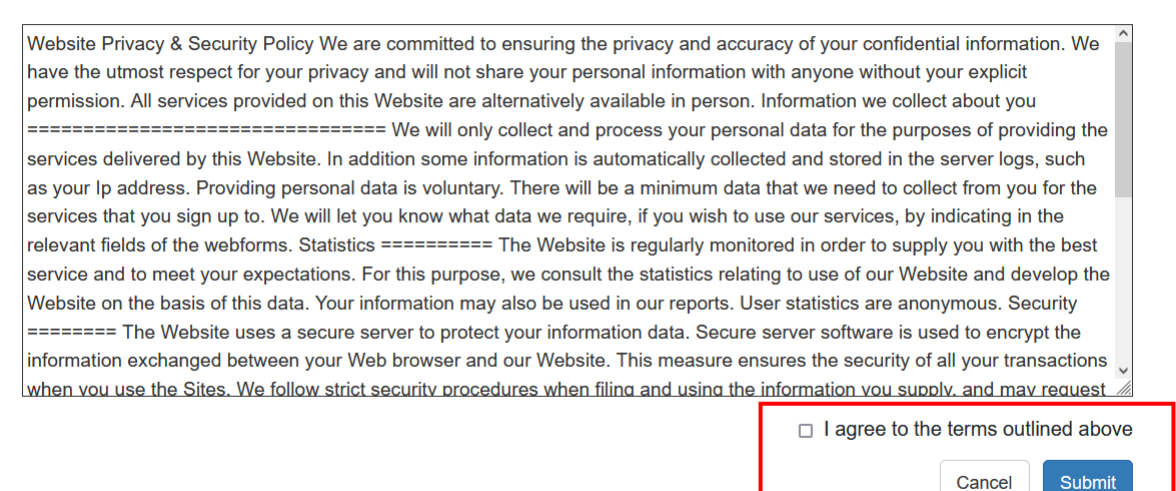

8) Once you have submitted your request, you should receive an email confirmation that your accommodation has been sent to your instructor.

East Carolina University, Department for Disability Support Services, 138 Slay Hall Greenville, NC 27858, 252-737-1016 Email: dsso-pt@ecu.edu, Main Website: https://accessibility.ecu.edu/students

| <b>ECU</b> .                                                                                                    |                                                                                                  |         |            |  |  |  |
|----------------------------------------------------------------------------------------------------|--------------------------------------------------------------------------------------------------|---------|------------|--|--|--|
| Main menu                                                                                                    |                                                                                                  |         | log out    |  |  |  |
| Accommoda                                                                                                    | ions FAQ Submit a comment Help                                                                   |         |            |  |  |  |
| Request A                                                                                                    | ccommodations                                                                                    |         |            |  |  |  |
| Your accommodation request(s) have been submitted. Please review the list below.                                                                    |                                                                                                  |         |            |  |  |  |
| You can use this page to request accommodations for your courses. Click the 'Request' button on your first course in the list below to get started. |                                                                                                  |         |            |  |  |  |
| Your courses:                                                                                                    | Show form: Fall Capacian 2021                                                                    |         |            |  |  |  |
|                                                                                                    | Fail Session 2021                                                                                |         | ✓ Reπesn   |  |  |  |
| Course                                                                                                    | Status                                                                                           | Request | Letter     |  |  |  |
| Dev of<br>Adult Ed<br>Prog<br>ADED<br>6481<br>Section<br>602<br>crn84103                                                                            | Sent<br>Your accommodation letter has been sent to your instructor and is awaiting Confirmation. |         | Get letter |  |  |  |